| <complex-block></complex-block>                                                                                                    | 13:38<br>• Арр Store<br>Всад<br>Ведите номер мобильного телефона<br>+7 (***) ***-**- **<br>+7 (***) *****-<br>Я принимаю условия Пользовательского<br>соглашения<br>Лалее<br>1 2, 3,<br>4 5, 6<br>и 4 5, 6<br>и 4 5, 7<br>8<br>9<br>• • • • • • • • • • • • • • • • • • • | 13:32 № № №                                                                                                    |
|----------------------------------------------------------------------------------------------------|----------------------------------------------------------------------------------------------------|----------------------------------------------------------------------------------------------------|
| В поиске магазина приложений Apple AppStore или<br>Google Playmarket в строке поиске введите «эльпро»,<br>в результатах необходимо выбрать и скачать<br>приложение «ЭльПро сервис»                                                                  | Введите номер телефона и нажмите кнопку<br>«Далее»                                                                                                    | Придумайте и введите пароль вверхнее поле и<br>повторите ввод в поле ниже. Внимание пароль<br>должен состоять не менее чем из 6ти символов<br>и должен содержать цифры и буквы латинского<br>алфавита                                                                                                    |
| 13:41 № № №   С Назад Регистрация   Покаклуйста, заполните необходимые данные дая регистрация в приложения   Фамилия   Иванов   Иван   Отчество   Иванович   Арре   Ведите адрес   Номер квартиры/владения   Номер квартиры/владения   Ведите счёта | 13:42 ±1 € 50<br>Маршала тимошенко<br>Г Москва, ул Маршала Тимошенко, д 17 к 1<br>ОО "ЭльПро"<br>г Москва, ул Маршала Тимошенко, д 17 к 2<br>ОО "ЭльПро"<br>Й Ц У К Е Н Г Ш Ц З Х<br>Ф Ы В А П Р О Л Д Ж Э<br>Ø Я Ч С М И Т Ь б Ю @<br>123 € Пробел Найти<br>∰                                                                                                    | 13:43 № № №   С Назад Регистрация   Покаровистрация в приложения данные данные данные данные данные дание и приложения   Фамилия Иванов   Иван Иванов   Иванович Иванович   Иванович Иванович   Иванович Иванович   Иванович Иванович   Иванович Иванович   Иванович 1   Иванович 1   Иванович 1   Иванович 1   Иванович 1   Иванович 1   Иванович 1   Иванович 1   Иванович 1   Иванович 1   Иванович 1   Иванович 1   Иванович 1   Иванович 1   Иванович 1   Иванович 1   Иванович 1   Иванович 1   Иванович 1   Иванович 1   Иванович 1   Иванович 1 |
| Заполните поля «Фамилия», «Имя», «Отчество»<br>и нажмите на строку «Введите адрес»                                                                                                    | В строке поиска введите название улицы -<br>«Маршала Тимошенко». Далее выберите корпус,<br>в котором вы проживаете.                                                                                                    | Введите номер квартиры и номер лицевого счета<br>Нажмите кнопку «Зарегистрироваться».<br>Номер лицевого счета вводить необязательно,<br>однако, его указание существенно ускорит проце<br>регистрации.                                                                                                    |

|        | I       | 5-3-1-1-                                                                                                    |                                                                                                    |        |
|--------|---------|----------------------------------------------------------------------------------------------------|----------------------------------------------------------------------------------------------------|--------|
|        |         | 13:40<br>App Store                                                                                                    | ::!! 🗢 📧                                                                                                    |        |
|        |         | Выйти                                                                                                    |                                                                                                    |        |
|        |         |                                                                                                    |                                                                                                    |        |
|        |         |                                                                                                    |                                                                                                    |        |
|        |         |                                                                                                    |                                                                                                    |        |
|        |         | Ē                                                                                                    | IPRO                                                                                                    |        |
|        |         | у                                                                                                    | правление<br>недвижимостью                                                                                                    |        |
|        |         |                                                                                                    |                                                                                                    |        |
|        |         |                                                                                                    |                                                                                                    |        |
|        |         |                                                                                                    |                                                                                                    |        |
|        |         |                                                                                                    |                                                                                                    |        |
|        |         | Требуется                                                                                                    | регистрация                                                                                                    |        |
|        |         | Ваша учетная за                                                                                                    | пись не прикреплена ни к                                                                                                    |        |
|        |         | однои из управл<br>Вы - собственни<br>оставьте заявку                                                                          | яющих организации. Если<br>к помещения, пожалуйста,<br>на регистрацию. Если нет.                                                                                                    |        |
|        |         | обратитесь к со<br>предоставления                                                                                              | бственнику для<br>I доступа.                                                                                                    |        |
|        |         |                                                                                                    |                                                                                                    | 7      |
|        |         | Зар                                                                                                    | егистрироваться                                                                                                    |        |
|        |         | -                                                                                                    |                                                                                                    |        |
|        |         |                                                                                                    |                                                                                                    |        |
|        | Нажмите | е кнопку «З                                                                                                    | Зарегистрирова                                                                                                    | аться» |
|        |         | j                                                                                                    |                                                                                                    |        |
|        |         |                                                                                                    |                                                                                                    |        |
|        |         |                                                                                                    |                                                                                                    |        |
|        |         |                                                                                                    |                                                                                                    |        |
|        |         |                                                                                                    |                                                                                                    |        |
|        |         |                                                                                                    |                                                                                                    |        |
|        |         | 13:44                                                                                                    | :" <b>우 1</b> 2                                                                                                    |        |
|        |         | 13:44<br>Выйти                                                                                                    | 11 <b>7 1</b> 2                                                                                                    |        |
|        |         | 13:44<br>Выйти                                                                                                    | :" 우 <b>1</b> 2                                                                                                    |        |
|        |         | 13:44<br>Выйти                                                                                                    | ::! 우 <b>1</b> 2)                                                                                                    |        |
|        |         | 13:44<br>Выйти                                                                                                    | 出 令 図                                                                                                    |        |
|        |         | 13:44<br>Выйти                                                                                                    | :" * <b>5</b>                                                                                                    |        |
|        |         | 13:44<br>Выйти                                                                                                    | ::: * E                                                                                                    |        |
|        |         | 13:44<br>Выйти                                                                                                    | rtt ♀ ₽20<br>FICE<br>FICE |        |
|        |         | 13:44<br>Выйти                                                                                                    | и २ छ                                                                                                    |        |
|        |         | 13:44<br>Выйти                                                                                                    | и २ छ<br>Торона<br>Правечие<br>недвижимо<br>С                                                                                                    |        |
|        |         | 13:44<br>Выйти<br>9                                                                                                    | rt ♀ ₽2                                                                                                    |        |
|        |         | 13:44<br>Выйти                                                                                                    | н २ छ                                                                                                    |        |
|        |         | 13:44<br>Выйти<br>У                                                                                                    | и 🕈 <section-header></section-header>                                                                                                    |        |
|        |         | 13:44<br>Выйти<br>У<br>Заявка на р<br>отправлен                                                                                | и 🕈 <section-header></section-header>                                                                                                    |        |
|        |         | 13:44<br>Выйти<br>Выйти<br>Заявка на р<br>отправлен<br>Пожалуйста, ожа<br>заявки в Общест<br>отправлен                         | и २ छ                                                                                                    |        |
|        |         | 13:44<br>Выйти<br>Выйти<br>Заявка на р<br>отправлен<br>Пожалуйста, ожа<br>заявки в Общест<br>ответственность<br>направлено рыз | идайте. По факту одобрения<br>тво с ограниченной<br>ю "ЭльПро" вам будет<br>h-уведомление.                                                                                                    |        |
|        |         | 13:44<br>Выйти<br>Выйти<br>Заявка на ротправлен<br>Пожалуйста, ожи<br>заявки в Общест<br>ответственность<br>направлено риз     | и २ <section-header></section-header>                                                                                                    |        |
|        |         | 13:44<br>Выйти<br>Выйти<br>Заявка на р<br>отправлен<br>Пожалуйста, ож<br>заявки в Общест<br>ответственность<br>направлено риз  | 21 2 22<br>Подавление<br>Надате. По факту одобрения<br>гво с ограниченной<br>ко "ЭльПро" вам будет<br>h-уведомление.                                                                                                    |        |
|        |         | 13:44<br>Выйти<br>Я<br>Заявка на р<br>отправлен<br>рожалуйста, ожи<br>заявки в Общест<br>ответственность<br>направлено риз     | и! २ <section-header></section-header>                                                                                                    |        |
| <br>a. | Ожидайт | 13:44<br>Выйти<br>Заявка на р<br>отправлен<br>Пожалуйста, ожи<br>заявки в Общест<br>отправлено риз<br>от<br>отправлено риз     | 21 2 22<br>Положника<br>положника<br>п         | рации  |
| a.     | Ожидайт | 13:44<br>Выйти<br>Язаявка на р<br>отправлен<br>Пожалуйста, ожи<br>заявки в Общест<br>ответственность<br>направлено риз         | 22<br>Соборни и политични и политични и пол                                                                                                    | рации  |
| a.     | Ожидайт | 13:44<br>Выйти<br>Заявка на р<br>отправлен<br>Пожалуйста, ожи<br>заявки в Общест<br>ответственность<br>направлено риз<br>от    | 21 2 2                                                                                                    | рации  |